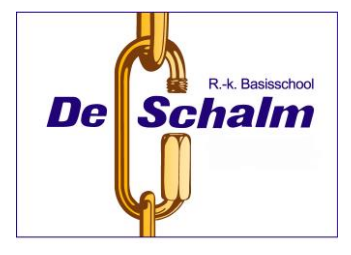

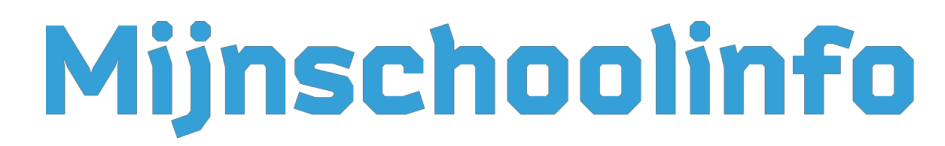

Stappenplan gebruik MijnSchoolInfo ouders-verzorgers

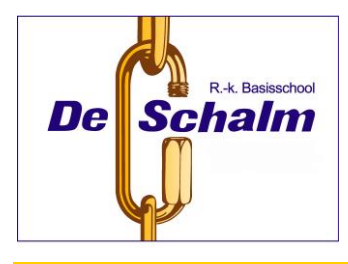

#### Inhoudsopgave

| Inhoudsopgave                                        | 1  |
|------------------------------------------------------|----|
| Algemeen                                             | 2  |
| Vragen en uitleg:                                    | 2  |
| Telefonische helpdesk                                | 3  |
| Dashboard en tabbladen                               | 3  |
| Mailings                                             | 4  |
| Berichten                                            | 6  |
| Agenda                                               | 7  |
| Klassen                                              | 8  |
| Mijn kinderen                                        | 9  |
| Gegevens bewerken                                    | 9  |
| Absent melden (ACTIEF sinds sept. 2017 op De Schalm) | 10 |
| Oppas                                                | 11 |
| Oudergesprekken                                      | 12 |
|                                                      |    |

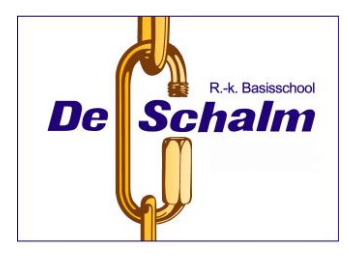

### Algemeen

Dit document geeft een overzicht van de mogelijkheden van Mijnschoolinfo, het oudercommunicatieplatform van onze school.

Via dit platform wordt informatie gedeeld die belangrijk is voor uw kind en u, zoals bijvoorbeeld het weekbulletin, planning van de ouderavonden, mededelingen van de leerkracht en u kunt via het platform ook absentie van uw kind melden en de leerkrachten een bericht sturen. Voor het aanvragen van verlof (bezoek arts e.d.) vult u het hiervoor speciaal aangemaakt verlofformulier in en stuurt dit, via MSI, ter goedkeuring naar school t.a.v. de directie én de groepsleerkracht. Ook voor het aanvragen van vakantieverlof vult u een los formulier in en stuurt dat als bijlage in een MSI bericht naar school ter goedkeuring. Deze twee verlofformulieren vindt u op onze schoolwebsite.

Naast dit al is ook nog de school- en/of klassenagenda op MSI te vinden zodat u direct weet wat er op school in de groep van uw kind(-eren) te doen is.

Vanaf de eerste week dat uw kind op school is ontvangt u van school een mailbericht waarin uw inlogcode staat. Hierbij is het mogelijk om op naam van beide ouders/verzorgers een aparte inlog te ontvangen.

Wanneer u de eerste keer bent aangemeld is het raadzaam het van school ontvangen wachtwoord te wijzigen.

Om in te loggen op ons ouderportaal gaat u naar de MSI website van onze school: https://deschalmvught.mijnschoolinfo.nl of u logt in op uw smartphone op de Mijnschoolinfo App (IOS en Android). Hiervoor gebruikt u uw mailadres en wachtwoord.

MSI is tevens de plaats waar u uw eigen contactgegevens zelf bij kunt houden en zo nodig kunt wijzigen. Ook kunt u zelf een klassenlijst van de groep van uw kind printen. Wanneer er vanuit school oudergesprekken gevoerd gaan worden na een rapport, ontvangt u vanuit een school een uitnodiging en kunt u zelf, via MSI, aangeven wanneer u bij de groepsleerkracht op gesprek wilt komen.

Voor uw gemak geven we hieronder een kort overzicht van hoe u het platform het makkelijkst kunt gebruiken.

### Vragen en uitleg:

Mocht u hierna vragen hebben over, of problemen hebben met het gebruik van het platform kijkt u dan op <u>www.mijnschoolinfo.nl/support</u>.

Hier vindt u een overzicht van veel gestelde vragen, of kunt u een supportformulier invullen.

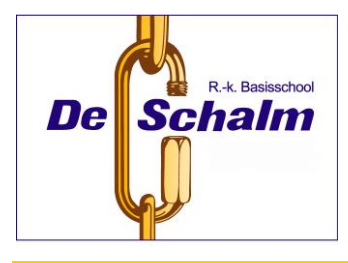

### Telefonische helpdesk

De telefonische helpdesk van Mijnschoolinfo is bereikbaar van maandag t/m vrijdag van 09.00 t/m 16.00 uur op nummer 050 - 210 30 40. Deze helpdesk is voor ouders/verzorgers gratis te raadplegen.

### Dashboard en tabbladen

|                   | NFO PRESENTATIESCHOOL                      |                            | 🛔 Ester Nieuwenkamp 👻 |
|-------------------|--------------------------------------------|----------------------------|-----------------------|
| Dashboard         |                                            | 🏰 Mijn kinderen            |                       |
| Mailings          | MIJN<br>SCHOOL                             | Bilel de Baets<br>Groep 1a |                       |
| Merichten         | INFO                                       | Dor Dik                    |                       |
| 🛗 Agenda          | Postbus 192<br>2200AD Noordwijk            | Groep 1a                   |                       |
| 📥 Klassen         | Tel. 050-2103040<br>info@mijnschoolinfo.nl | \ Agenda                   |                       |
| 📸 Mijn kinderen   | Mailings                                   | apr Sportdag               |                       |
| Oppas             | Uitnodiging oudergesprek                   | Vardassaktand              |                       |
| Q Oudergesprekken | Schoolvoetbal                              | 15 09:30 — 12:30           |                       |
|                   | Uitnodiging oudergesprek                   | apr Studiedag              |                       |
|                   | Nieuwsbrief van Compositie                 | 23 Hele dag                |                       |
|                   | Uitnodiging oudergesprek                   | 🛗 Bekijk agenda            |                       |
|                   | Sekiik alle mailings                       |                            |                       |

Wanneer u bent ingelogd komt u in het eerste scherm.

Aan de linkerkant van deze pagina vindt u een aantal tabbladen.

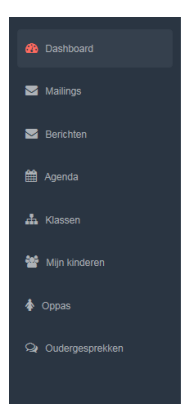

.

- Dashboard Met hierin mailings en het agendaoverzicht uw kind(eren)
- Mailings
   Overzicht van alle ontvangen mailings
- Berichten
   Voor het versturen en ontvangen van berichten
- Agenda
   Overzicht van alle geplande activiteiten
- Klassen
   Klassenlijsten en overzicht
- Mijn kinderen Profiel vanuw kind en melden van absenties
- Oppas Mogelijkheid voor doorgeven gegevens oppas
- Oudergesprekken Planning van oudergesprekken

Op deze en volgende bladzijden vindt u meer informatie over deze tabbladen.

Bij aanmelding van *Mijnschoolinfo* heeft u een mailadres opgegeven. Wanneer u een mailing, nieuw bericht of een absentiemelding heeft, ontvangt u in uw eigen mailbox een notificatie bericht van deze mailing/bericht of absentiemelding. Vanuit uw eigen mailbox kunt u het bericht of mailing direct lezen. U hoeft hiervoor niet in te loggen in Mijnschoolinfo.

#### **Mailings**

Op het overzichtscherm vindt u alle mailings die vanuit school, klassenouders, MR of OR zijn verstuurd. Al deze mailings hebben betrekking op de groepen van uw kinderen.

Door te klikken op het oogje aan de rechterkant, of op de titel van de mailing, kunt u een mailing openen en lezen.

Let op; Een mailing kunt u niet beantwoorden. Wanneer u een bericht naar 1 of meerdere personen wilt sturen, kunt u gebruik maken van de optie; Berichten (hieronder uitgelegd)

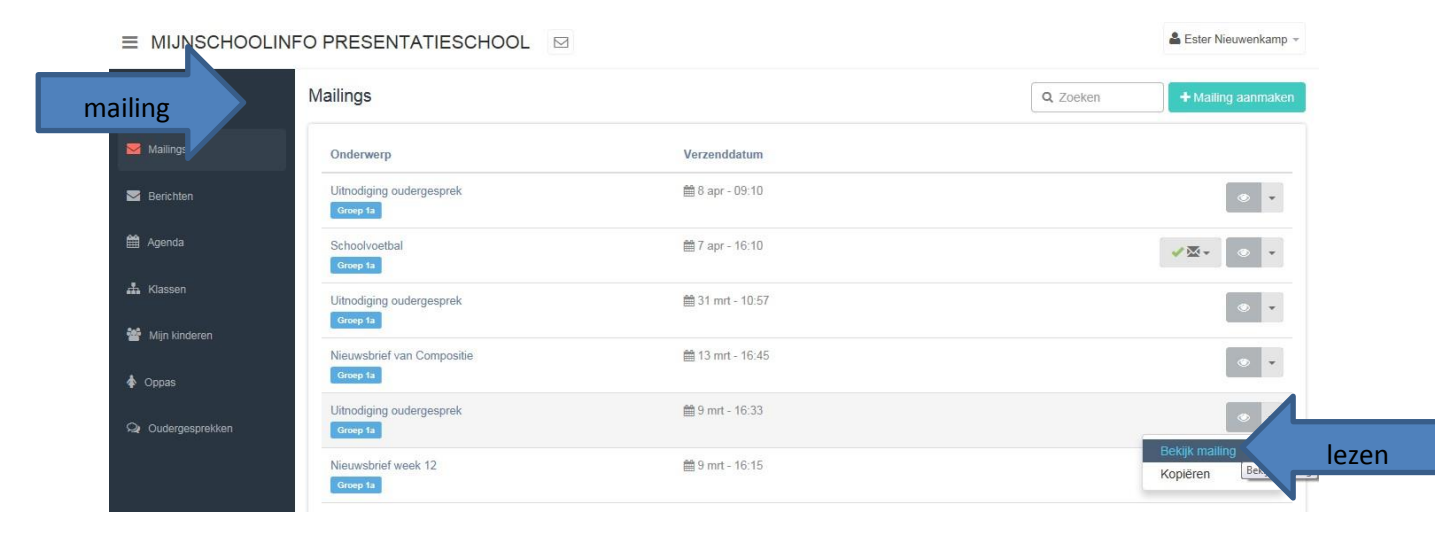

Aan een mailing kan een **antwoordbriefje** gekoppeld zijn. Bv als een leerkracht/ klassenouder wil weten welke ouders kunnen helpen bij een activiteit of wanneer de school uw mening over een onderwerp wil peilen.

|                                                  | NFO PRESENTATIESCHOOL                  | а                               | 🚨 Ester Nieuwenkamp                                              |
|--------------------------------------------------|----------------------------------------|---------------------------------|------------------------------------------------------------------|
| Dashboard                                        | Mailings                               |                                 | Q. Zoeken + Mailing aanmake                                      |
| Mailings                                         | Onderwerp                              | Verzenddatum                    |                                                                  |
| Merichten                                        | Uitnodiging oudergesprek<br>Groep ta   | 🚔 8 apr - 09:10                 | • •                                                              |
| 🛗 Agenda                                         | Schoolvoetbal<br>Groep 1a              | 🛗 7 apr - 16:10                 | ✓∞                                                               |
| 🚠 Klassen                                        | Uitnodiging oudergesprek<br>Greep 1a   | i 31 mrt - 10:57                | Antwoordbriefje voor Bilel de Baets Antwoordbriefje voor Dor Dik |
| <ul> <li>Mijn kinderen</li> <li>Oppas</li> </ul> | Nieuwsbrief van Compositie<br>Groep 1a | 🛗 13 mrt - 16:45                | • •                                                              |
| Q Oudergesprekken                                | Uitnodiging oudergesprek<br>Groep ta   | i 9 mrt - 16:33                 | • •                                                              |
|                                                  | Nieuwsbrief week 12<br>Groep ta        | 🏥 9 mrt - 16:15                 | • •                                                              |
|                                                  | Sportdag<br>Groep 1a                   | Lul 26 feb - 10:30<br>Verzonden | • •                                                              |

Wanneer u klikt op het tekstregel verandert deze van kleur en kunt u het **antwoordstrookje openen**.

|                                                  |                                        |                                   | 👗 Ester Nieuwenkamp 👻                                                                             |
|--------------------------------------------------|----------------------------------------|-----------------------------------|---------------------------------------------------------------------------------------------------|
| Dashboard                                        | Mailings                               |                                   | Q Zoeken + Mailing aanmaken                                                                       |
| Mailings                                         | Onderwerp                              | Verzenddatum                      |                                                                                                   |
| Merichten                                        | Uitnodiging oudergesprek<br>Groep ta   | 🛗 8 apr - 09:10                   | • •                                                                                               |
| 🛗 Agenda                                         | Schoolvoetbal<br>Groep 1a              | i∰ 7 apr - 16:10                  | <ul> <li>✓ 型 •</li> <li>●</li> <li>•</li> </ul>                                                   |
| Klassen                                          | Uitnodiging oudergesprek<br>Groep 1a   | i al mrt - 10:57                  | <ul> <li>✓ Antwoordbriefje voor Bilel de Baets</li> <li>✓ Antwoordbriefje voor Dor Dik</li> </ul> |
| <ul> <li>Mign kinderen</li> <li>Oppas</li> </ul> | Nieuwsbrief van Compositie<br>Groep 1a | 曽 13 mrt - 16:45                  | ·                                                                                                 |
| Qr Oudergesprekken                               | Uitnodiging oudergesprek<br>Groep ta   | ∰ 9 mrt - 16:33                   | ope                                                                                               |
|                                                  | Nieuwsbrief week 12<br>Groep 1a        | i                                 | • •                                                                                               |
|                                                  | Sportdag<br>Groep 1a                   | 네네. 🗰 26 feb - 10:30<br>Verzonden | • •                                                                                               |
| _                                                | Liteodicing audorgooprok               | m 23 feb 17:23                    |                                                                                                   |

Op het antwoordstrookje kunt u antwoord geven op de vraag waarna u op **antwoord opslaan** moet drukken. Het antwoordstrookje wordt nu opgeslagen. Uw respons in nu voor de leerkracht zichtbaar.

|                    | IFO PRESENTATIESCHOOL                                                  | 🛔 Ester Nieuwenkamp 👻 |
|--------------------|------------------------------------------------------------------------|-----------------------|
| 🏟 Dashboard        | Mailing / Antwoordbriefje                                              |                       |
| 🗹 Mailings         | Antwoordbriefje                                                        |                       |
| Merichten          | Zou u zo vriendelijk willen zijn om de volgende vraag te beantwoorden? |                       |
| 🛗 Agenda           | Let op! - Dit formulier kan ingevuld worden tot: 16 - 04 - 2015        |                       |
| 👗 Klassen          | Wie komt er fluiten?                                                   |                       |
| 📸 Mijn kinderen    | □ Nee                                                                  |                       |
| 🛊 Oppas            |                                                                        |                       |
| Qr Oudergesprekken | Antwoord opstaan Opslaan                                               |                       |

Bij aanmelding van *Mijnschoolinfo* heeft u een mailadres opgegeven. Wanneer u een mailing, nieuw bericht of een absentiemelding heeft, heeft u in uw eigen mailbox een notificatiebericht van deze mailing/ bericht of absentiemelding. Vanuit uw eigen mailbox kunt u een bericht of mailing direct lezen. Hiervoor hoeft u niet in te loggen in *Mijnschoolinfo*. Wanneer u een bijlage wilt openen of een peiling wilt beantwoorden moet u wel eerst inloggen in *Mijnschoolinfo*.

### **Berichten**

Op deze pagina kunt u de berichten (e-mail) lezen en zelf ook berichten verzenden naar alle teamleden van school .U kunt geen berichten naar andere ouders sturen via Mijnschoolinfo.

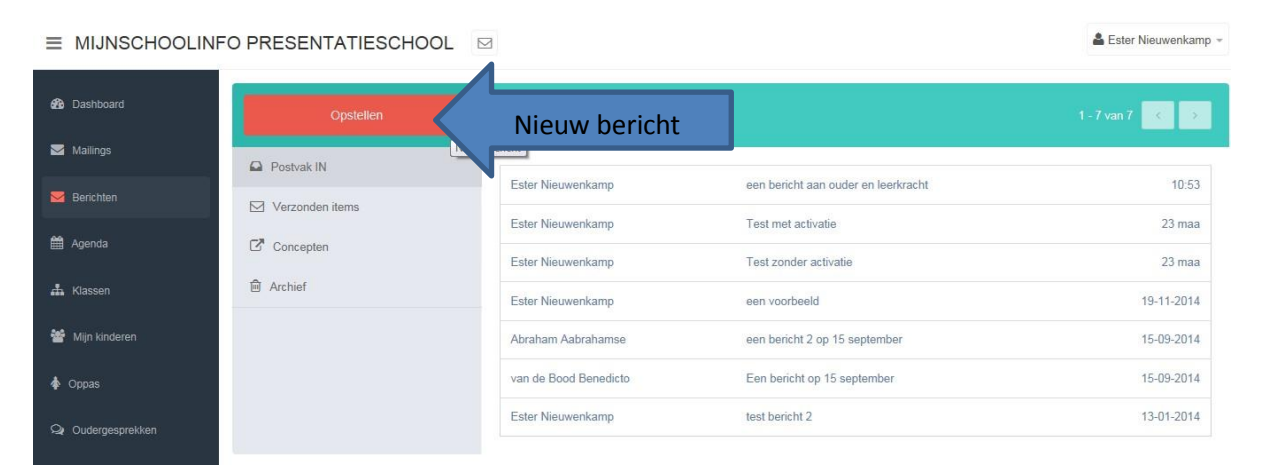

Door te klikken op het rode vak met hierin opstellen, kunt u een **nieuw bericht opstellen**. In de aanhef geeft u de naam van de leerkracht/schoolmedewerker op aan wie u het bericht wilt sturen. Het e-mail adres van deze persoon wordt niet zichtbaar voor u. Bij het typen komen automatisch een aantal mogelijkheden in beeld waaruit u kunt selecteren. U klikt hierbij op de juiste naam. U kunt nu uw mail maken en versturen door op de groene knop **bericht verzenden** te klikken.

6

|                   | -O PRESENTATIESCHOOL |                                                      | Ester Nieuwenkamp |
|-------------------|----------------------|------------------------------------------------------|-------------------|
| 🎒 Dashboard       | Opstellen            | Nieuw bericht                                        |                   |
| Mailings          | Postvak IN           | · dur ×                                              |                   |
| 🔄 Berichten       | Verzond Naam typen   | Durfina van den Dorpel (leerkracht)<br>Verdendestern |                   |
| 🛗 Agenda          | Archief              | Onderwerp* Typ hier het onderwerp van dit bericht    |                   |
| 🛔 Klassen         |                      | Biglage toevoegen Inhoud *                           |                   |
| 📸 Mijn kinderen   |                      | Bestand ▼ Bewerken ▼ Invoegen ▼ Beeld ▼ Opmaak ▼     | 3 I Ø             |
| Oppas             |                      |                                                      |                   |
| Q Oudergesprekken |                      |                                                      |                   |
|                   |                      |                                                      |                   |
|                   |                      | Bericht verzenden Opslaan als co                     |                   |

### Agenda

Onder het tabblad agenda vindt u alle activiteiten die school gepland heeft en die voor de groep van uw kind(eren) van toepassing zijn.

| Ester Nieuwenkam     Start Nieuwenkam |             |                   |                      |            |    | 🛔 Ester Nieuwenkamp 👻 |                |
|---------------------------------------|-------------|-------------------|----------------------|------------|----|-----------------------|----------------|
| 🍪 Dashboard                           | Agenda      |                   |                      |            |    |                       | ₽ ±            |
| Mailings                              | < > vandaag |                   |                      | April 2015 |    | - I                   | maand week dag |
| <b>—</b>                              | ma          | di                | wo                   | do         | vr | za                    | zo             |
| M Berichten                           |             | 31                | 1                    | 2          | 3  | 4                     | 5              |
| 🇰 Agenda                              |             | 14.00 Faasviening |                      |            |    |                       |                |
| 🛔 Klassen                             |             | -                 | -                    | -          | 10 |                       | 10             |
| 😤 Mijn kinderen Op                    | enen        | 7<br>Studiedag    | 8                    | 9          | 10 | 11                    | 12             |
| 🎄 Oppas                               |             |                   |                      |            |    |                       |                |
| Q Oudergesprekken                     | 13          | 14<br>Sportdag    | 9:30 Voorleesochtend | 16         | 17 | 18                    | 19             |
|                                       |             |                   |                      |            |    |                       |                |
|                                       | 20          | 21                | 22                   | 23         | 24 | 25                    | 26             |

Door op een activiteit te klikken vindt u meer informatie over de betreffende activiteiten.

| 🙆 Dashboard     | Agenda / Voorleesochtend |                                     |           |              |                                         |
|-----------------|--------------------------|-------------------------------------|-----------|--------------|-----------------------------------------|
| 🔀 Mailings      | Agenda                   |                                     |           |              | 🛗 Agenda                                |
| M Berichten     | # Voorleesochtend        |                                     |           |              | apr<br>14 Sportdag<br>Hele dag          |
| 🛗 Agenda        | Datum en tijd:           | 15 april om 09:30 uur tot 12:30 uur |           |              | apr Voorleesochtend<br>15 09:30 - 12:30 |
| 📥 Klassen       | Bestemd voor de groepen: | 1a                                  |           |              | apr Studiedag<br>23 Hele dag            |
| 📽 Mijn kinderen |                          |                                     |           |              | i ∰ Bekijk agenda                       |
| 💠 Oppas         |                          |                                     |           |              |                                         |
|                 |                          |                                     |           |              |                                         |
| Basisschool De  | Schalm, There            | sialaan 34, 5262                    | BN Vught, | 073 6563678, | info@deschalmvught.nl<br><b>7</b>       |

### Klassen

Indien u meerdere kinderen heeft vindt u hier de informatie van de verschillende groepen

| ≡ MIJNSCHOOLIN    | O PRESENTATIESCHOOL       |                               | 📥 Ester Nieuwenkamp 👻 🥤 |
|-------------------|---------------------------|-------------------------------|-------------------------|
| 🚯 Dashboard       | Klassen                   |                               |                         |
| Mailings          | Klassen                   | Mijnsch<br>Presentatie        | oolinfo                 |
| Merichten         | Klas klas 1a              |                               |                         |
| 🛗 Agenda          | Groep Mijn kind(eren)     | MILIN<br>SCHOO<br>INF         |                         |
| 📥 Klassen         | 1a Bilel de Baets Dor Dik | Postbus 192<br>2200AD Noor    | rdwijk                  |
| 嶜 Mijn kinderen   |                           | Tel. 050-2103<br>info@miinsch | 3040<br>Ioolinfo.nl     |
| 💠 Oppas           |                           |                               |                         |
| Q Oudergesprekken |                           | 盦 Agenda                      |                         |
|                   |                           | apr Sport<br>14 Hele          | dag<br>dag              |
|                   |                           | apr Voort<br>15 09:30         | eesochtend<br>I — 12:30 |

Door te klikken op het groepsnummer, komt u in het overzicht van alle kinderen uit deze groep.

Door te kiezen voor "Afdrukken" ziet u dan in 1 overzicht de namen adressen van de kinderen uit de groep.

U ziet alleen die gegevens waarvan de ouder heeft aangegeven deze te willen delen met andere ouders. De adres gegevens etc. zijn niet zichtbaar als de ouder van de leerling heeft aangegeven deze niet te willen delen met andere ouders.

### Mijn kinderen

Op de pagina "mijn kinderen" kunt u, indien u meer kinderen op school heeft, uw kinderen koppelen

| ≡ MIJNSCHOOLIN    | FO PRESENTA    |                                               |          |                       | 🛔 Ester Nieuwenkamp 👻 ^                    |
|-------------------|----------------|-----------------------------------------------|----------|-----------------------|--------------------------------------------|
| 🚯 Dashboard       | Mijn kinderen  |                                               |          |                       |                                            |
| Mailings          | Mijn kinderen  |                                               |          |                       | Mijnschoolinfo                             |
| M Berichten       | Mijn kinderen  |                                               |          | + Kind(eren) koppelen | koppelen                                   |
| 🛗 Agenda          | 0              | Bilel de Baets                                | Groep 1a | Q /                   | SCHOOL                                     |
| 🚣 Klassen         |                | Dor Dik                                       | Groep 1a | ٩ /                   | Postbus 192<br>2200AD Noordwijk            |
| 👑 Mijn kinderen   | S.             | Profielbeheer gedeeld met:<br>- Kees Maljaars |          |                       | Tel. 050-2103040<br>info@mijnschoolinfo.nl |
| Oppas             |                |                                               |          |                       |                                            |
| Q Oudergesprekken | Absenties      |                                               |          | + Absentie melden     | absenties                                  |
|                   | ப் Geen van uw | kinderen zijn absent gemeld.                  |          |                       | apr Voorleesochtend<br>09:30 - 12:30       |
|                   |                |                                               |          |                       | apr Studiedag 🗸                            |

#### **Gegevens bewerken**

Door te klikken op de naam van uw kind, komt u in een scherm met verschillende tabbladen. Hierin kunt u zelf de gegevens van uw kind bijwerken.

| ≡ MIJNSCHOOLI     | NFO PRESENTATIESC       | HOOL 🖂                                           |                      | 🛔 Ester Nieuwenkamp 👻 ^ |
|-------------------|-------------------------|--------------------------------------------------|----------------------|-------------------------|
| 🎒 Dashboard       | Mijn kinderen / Dor Dik |                                                  |                      |                         |
| 🗹 Mailings        | Profiel kind: Dor Dik   |                                                  |                      | 🔳 Mijn kinderen         |
| Merichten         | Profielgegevens Oude    | rs / verzorgers Medische gegevens Bijzonderheden | Privacy instellingen |                         |
| 🛗 Agenda          | Geslacht *              | jongen 🔽                                         |                      |                         |
| 📥 Klassen         | Voornaam *              | Dor                                              |                      |                         |
| 🕍 Mijn kinderen   | Tussenvoegsel           |                                                  |                      |                         |
| 🎄 Oppas           | Achternaam *            | Dik                                              |                      |                         |
| Q Oudergesprekken |                         |                                                  |                      |                         |

#### Absent melden (ACTIEF sinds sept. 2017 op De Schalm)

Op deze pagina kunt u uw kind **absent melden.** Door het invullen van de naam en de reden krijgt de school bericht over de duur en de reden van de afwezigheid.

| ≡ MIJNSCHOOLIN  | FO PRESENTATIES              | CHOOL                | N       |              |                       |       | Ester Nieuwenkam |
|-----------------|------------------------------|----------------------|---------|--------------|-----------------------|-------|------------------|
| 🍄 Dashboard     | School / Absenties / Abse    | ntie toevoegen       |         |              |                       |       |                  |
| Mailings        | Absentie toevoegen           |                      |         |              |                       |       |                  |
| M Berichten     | Kind<br>Bilel de Baets       |                      |         |              |                       |       |                  |
| 🛗 Agenda        | Reden absentie               |                      |         |              |                       |       |                  |
| 🛔 Klassen       | Reden van de absentie        |                      |         |              | Ziek<br>Dokter        | Reden |                  |
| 嶜 Mijn kinderen |                              |                      |         |              | Tandarts<br>Logopedie |       |                  |
| Oppas           | Bijvoorbeeld: is naar de dok | ter, rond 10 uur ter | ug      |              | Ziekenhuis            |       |                  |
|                 | Afwezig vanaf                |                      |         |              |                       |       |                  |
| Oudergesprekken | 09-04-2015                   | <b>#</b>             | Ochtend | $\checkmark$ |                       |       |                  |
|                 | Verwacht terug               |                      |         |              |                       |       |                  |
|                 | 09-04-2015                   | **                   | Ochtend | ~            |                       |       |                  |
|                 | Opslaan Annuleren            |                      |         |              |                       |       |                  |

Nadat u een absentie registratie heeft gedaan, ontvangt u in uw mailbox een bevestiging van deze absentie melding. Tevens ontvangt de leerkracht van uw kind een melding van deze absentie melding.

Let op bij het invullen van de 'verwacht terug' datum.

U krijgt een dag voordat deze 'verwacht terug' datum afloopt een notificatie bericht van Mijnschoolinfo waarin u geattendeerd wordt op afloop van de absentiemelding die u eerder gedaan heeft. In het geval uw kind nog langer absent is, dan u aanvankelijk heeft aangegeven, kunt u in Mijnschoolinfo de absentiemelding aanpassen. Indien u geen aanpassing doet, wordt uw kind automatisch weer aanwezig gemeld in Mijnschoolinfo op de dag dat u heeft aangegeven dat uw kind weer aanwezig is op school.

.

### Oppas

|                                                                                                    | FO PRESENTATIES                                                                           | CHOOL 🖂                                                                                                    |  | Ester Nieuwenkamp 👻     |
|----------------------------------------------------------------------------------------------------|-------------------------------------------------------------------------------------------|----------------------------------------------------------------------------------------------------|--|-------------------------|
| 🏟 Dashboard                                                                                                    | Oppas                                                                                     |                                                                                                    |  |                         |
| Mailings                                                                                                    | Oppas                                                                                     | : Mijnschoolinfo                                                                                                    |  |                         |
| Merichten                                                                                                    | Oppas                                                                                     | Toevoegen                                                                                                    |  |                         |
| 🛗 Agenda                                                                                                    | G                                                                                         |                                                                                                    |  |                         |
| 🚠 Klassen                                                                                                    | S.                                                                                        | Postbus 192<br>2200AD Noordwijk                                                                                                    |  |                         |
| 🕍 Mijn kinderen                                                                                                    |                                                                                           | Tel. 050-2103040<br>info@mijnschoolinfo.nl                                                                                                    |  |                         |
| 🔶 Oppas                                                                                                    | L                                                                                         |                                                                                                    |  |                         |
| Q Oudergesprekken                                                                                                    |                                                                                           |                                                                                                    |  | 🛗 Agenda                |
|                                                                                                    |                                                                                           |                                                                                                    |  | apr Sportdag            |
|                                                                                                    |                                                                                           |                                                                                                    |  | . Feter Nieuwenkamn - A |
|                                                                                                    | O PRESENTATIES                                                                            | CHOOL 🖂                                                                                                    |  |                         |
| MIJNSCHOOLINI                                                                                                    | Oppas / Oppas toevoegen                                                                   | CHOOL 🖂                                                                                                    |  | Later Medwenkamp        |
| MIJNSCHOOLIN                                                                                                    | Oppas / Oppas toevoegen                                                                   | CHOOL 🖂                                                                                                    |  | Cael recurrentianp      |
| MIJNSCHOOLINF     Mailings     Berichten                                                                                                    | Oppas / Oppas toevoegen Oppas toevoegen Naam instelling                                   |                                                                                                    |  | Cael recurrentianp      |
| MIJNSCHOOLIN                                                                                                    | Oppas / Oppas loevoegen Oppas toevoegen Naam instelling Aanhef *                          | CHOOL (indien van toepassing )                                                                                                    |  |                         |
| MIJNSCHOOLIN Mailings Certains Agenda Klassen                                                                                                    | Oppas / Oppas toevoegen Oppas toevoegen Naam instelling Aanhef * Voornaam *               | CHOOL I                                                                                                    |  |                         |
| MIJNSCHOOLIN     Malings     Berichten     Agenda     Klassen     Mijn kinderen                                                                                                    | Oppas / Oppas toevoegen Oppas toevoegen Naam instelling Aanhef * Voornaam * Tussenvoegsel | CHOOL I                                                                                                    |  |                         |
| <ul> <li>MIJNSCHOOLING</li> <li>Dashboard</li> <li>Mailings</li> <li>Berichten</li> <li>Agenda</li> <li>Klassen</li> <li>Klassen</li> <li>Mijn kinderen</li> <li>Oppas</li> </ul>          | Oppas / Oppas toevoegen Oppas toevoegen Naam instelling Aanhef * Voornaam * Tussenvoegsel | CHOOL                                                                                                    |  |                         |
| <ul> <li>MIJNSCHOOLING</li> <li>Dashboard</li> <li>Mailings</li> <li>Berichten</li> <li>Agenda</li> <li>Klassen</li> <li>Mijn kinderen</li> <li>Oppas</li> <li>Oudernesstrekken</li> </ul> | FO PRESENTATIES                                                                           | CHOOL  (indien van toepassing )  (indien van toepassing )  (indien van |  |                         |
| <ul> <li>MIJNSCHOOLING</li> <li>Dashboard</li> <li>Malings</li> <li>Berichten</li> <li>Agenda</li> <li>Klassen</li> <li>Mijn kinderen</li> <li>Oppas</li> <li>Oudergesprekken</li> </ul>   | OPRESENTATIES                                                                             | CHOOL                                                                                                    |  |                         |
| <ul> <li>MIJNSCHOOLING</li> <li>Dashboard</li> <li>Malings</li> <li>Berichten</li> <li>Agenda</li> <li>Klassen</li> <li>Klassen</li> <li>Oppas</li> <li>Oudergesprekken</li> </ul>         | OPRESENTATIES                                                                             | CHOOL                                                                                                    |  |                         |
| <ul> <li>MIJNSCHOOLING</li> <li>Dashboard</li> <li>Mailings</li> <li>Berichten</li> <li>Agenda</li> <li>Klassen</li> <li>Mijn kinderen</li> <li>Oppas</li> <li>Oudergesprekken</li> </ul>  | OPRESENTATIES                                                                             | CHOOL                                                                                                    |  |                         |

Hier heeft u de mogelijkheid om de gegevens van uw vaste oppas toe te voegen. Deze gegevens zijn niet zichtbaar in de klassenlijsten.

### Oudergesprekken

Onder het tabblad oudergesprekken vindt u een overzicht van de oudergesprekken waarvoor u zich heeft ingeschreven.

De uitnodiging voor de oudergesprekken wordt door school verstuurd via de mailing.

|                       | FO PRESENTATIESCHOOL                                                                                                    |                           |                            | 🛓 Ester Nieuwenkamp 👻 ^ |  |
|-----------------------|----------------------------------------------------------------------------------------------------|---------------------------|----------------------------|-------------------------|--|
| @ D                   | Oudergesprekken                                                                                                    |                           |                            |                         |  |
| and Dashooard         | Oudergesprekken                                                                                                    |                           |                            |                         |  |
| Mailings              |                                                                                                    |                           |                            |                         |  |
| Marichten             | Overzicht                                                                                                    |                           |                            |                         |  |
| 🛗 Agenda              | Onderstaand vindt u een overzicht van de beschikbare data om een oudergesprek in te plannen.<br>Staat uw zoon/dochter niet in onderstaand schema, dan is er voor hern/haar geen oudergesprek ingepland. |                           |                            |                         |  |
| 📥 Klassen             | Inplannen/wijzigen<br>Voor het inplannen (of wijzigen) van een gesprek kunt u simpelweg een tijdstip aanklikken.                                                                                        |                           |                            |                         |  |
| <b>201</b> Augustania | Datum                                                                                                    | Kind                      | Onderwerp                  |                         |  |
| Tim Kinderen          | Nog geen gesprek ingepland                                                                                                    | Bilel de Baets            | Plan eerst een gesprek in. |                         |  |
| Oppas                 | Nog geen gesprek ingepland                                                                                                    | Dor Dik                   | Plan eerst een gesprek in. |                         |  |
| Q Oudergesprekken     | Klik op één van de beschikbare tijden om een oud                                                                                                    | lergesprek in te plannen. |                            |                         |  |
|                       | Bilel de Baets Dor Dik                                                                                                    |                           |                            |                         |  |
|                       |                                                                                                    |                           |                            |                         |  |
|                       | i a 18 april 2015 i a za 18 april                                                                                                    | 2015                      |                            | ~                       |  |

U ontvangt een notificatie bericht van Mijnschoolinfo in uw mailbox. Door te klikken op de link in de mail, komt u in het tabblad, oudergesprekken van Mijnschoolinfo. U kunt zelf een tijdstip kiezen wat beschikbaar is. Indien u een tijdstip gekozen heeft, heeft u hiermee uw 'reservering' gedaan. U kunt in het veld onder 'onderwerp' een eventueel gespreksonderwerp plaatsen. Uw leerkracht weet dan over welk onderwerp u met hem/haar zou willen spreken.

U ontvangt geen bevestiging meer.

Uw gekozen tijdstip is voor de leerkracht zichtbaar nadat u dit gekozen heeft.